## **Telehealth Registration Quick Start Guide**

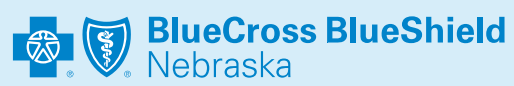

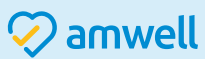

## **Mobile Registration**

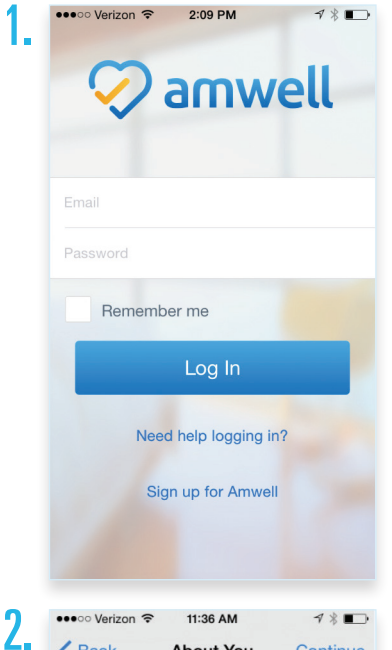

••••• Verizon 😤 11:36 AM 18 < Back About You Continue I agree to these Terms of Use (i) 3. Optional Information 1 Service Key

Search the App Store or Google Play for "Amwell."

Download the Amwell app.

Click "Sign Up for Amwell" at the

bottom of the screen. Fill out your personal information, your email, create a password, and enter **BCBSNE** for your Service Key under "optional information" to get the Blue Cross and **Blue Shield of Nebraska** member rate.

Select Blue Cross Blue **Shield of Nebraska** 

from the insurance drop down and enter your member ID number shown on the front of your Blue Cross and Blue Shield of Nebraska member ID card.

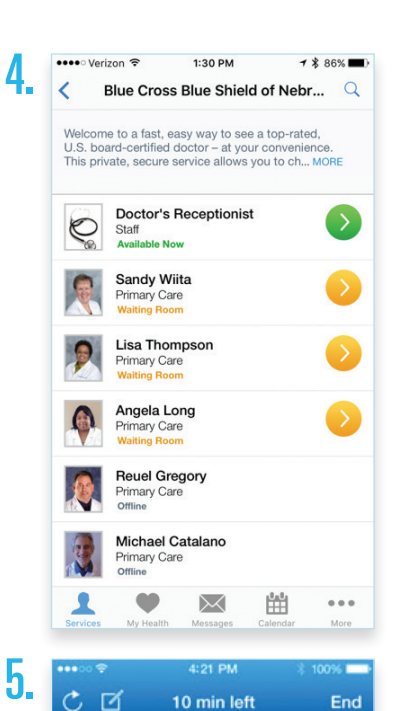

10 min left

Katherine Smith

End

When you are ready to have a visit, choose a provider and enter the necessary information (symptoms, pharmacy of choice, optional medical history, current medications and vitals). Next, enter your insurance information and payment information.

Begin your visit!

## Telehealth Registration Quick Start Guide

## **Web Registration**

- To sign up for Amwell, visit: www.nebraskablue.com/telehealth
- 2. Fill out your name, email, create a password and click the green *"Sign Up"* button.

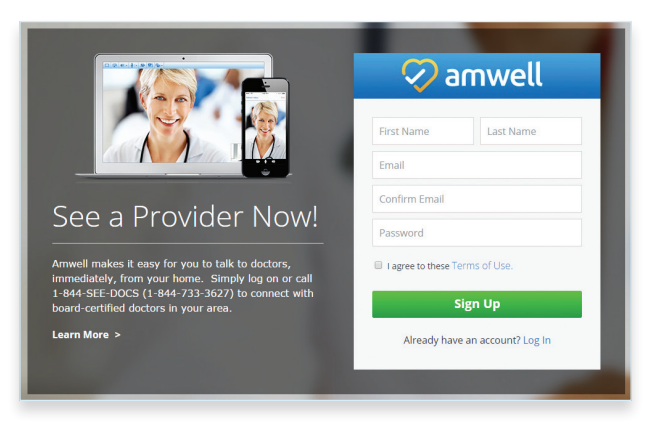

3.

4

We need a few more details to create your profile.

New York

Date of Birth:

January

Male

Eremale

Continue

🐼 amwell

Do you have health insurance?

If your received a key from your employer or another group, enter it here.

OYes

ONo

Service Key

OI'll enter it later

Service Key (optional)

Fill out your location, birthday, and gender and click *"Continue."* 

Select that you have health insurance. Pick **Blue Cross Blue Shield of Nebraska** from the insurance drop down and enter your member ID number from your Blue Cross and Blue Shield of Nebraska member ID card. Then, enter **BCBSNE** in the Service Key field **to get the Blue Cross and Blue Shield of Nebraska member rate**. Click "*Finish.*" **5.** When you are ready to have a visit, choose a provider and enter the necessary information (symptoms, pharmacy of choice, optional medical history, current medications and vitals). Next, enter your insurance information and payment information.

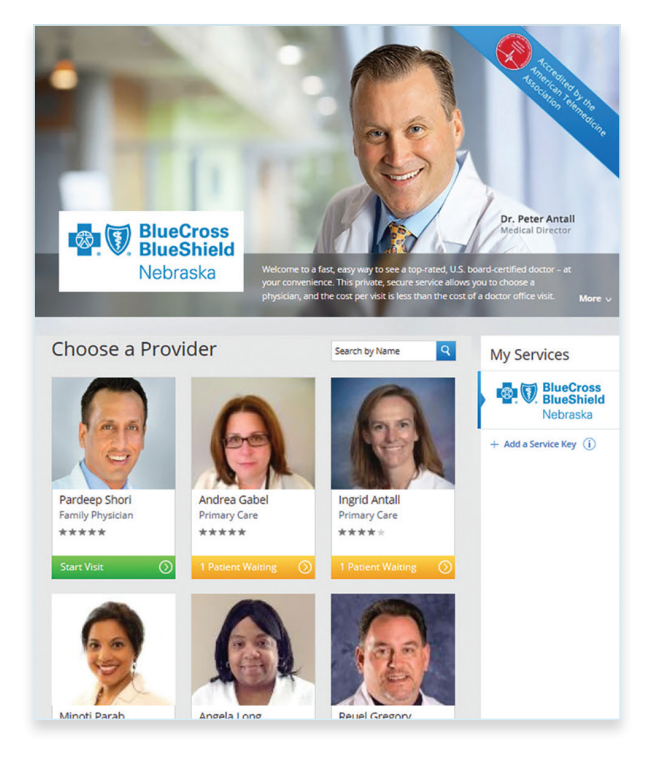

**6.** You will connect with Enhanced Video and see the provider in high definition.

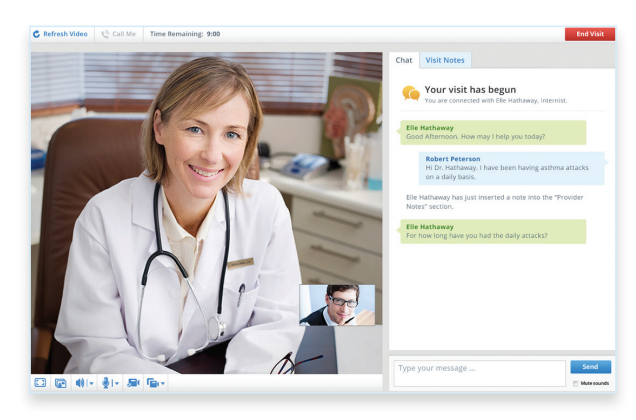

Blue Cross and Blue Shield of Nebraska is an independent licensee of the Blue Cross and Blue Shield Association.